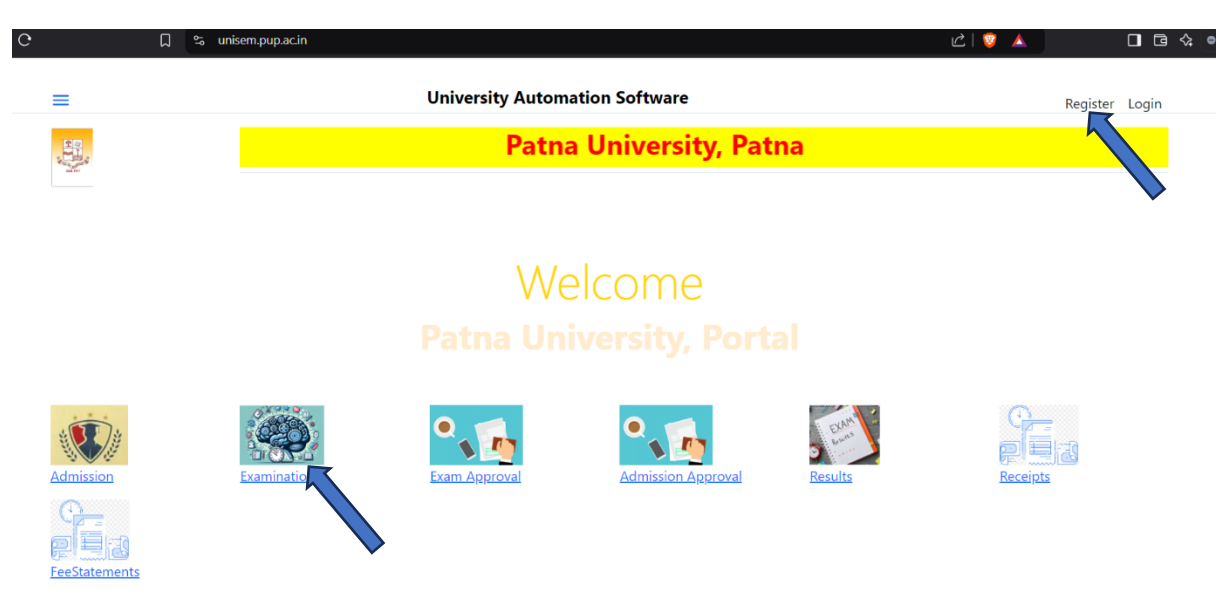

https://unisem.pup.ac.in/ use this link to Open this Page

#### If you haven't Registered Please Register first

| ≡                                        | University Automation Software | Register Login |
|------------------------------------------|--------------------------------|----------------|
| <b>Register</b><br>Create a new account. |                                |                |
| Email                                    |                                |                |
| Password                                 |                                |                |
| Confirm password                         |                                |                |
| College/Department Name                  | Select an option               |                |
| Mobile                                   |                                |                |
| Full Name                                |                                |                |
| University Registration #                |                                |                |
| Register                                 |                                |                |
| © 2024 - MMTPL                           |                                |                |

Fill up proper email and univ registration no.

**Click Register** 

A mail from <u>mail@pup.ac.in</u> will be sent. Please open the mail and click confirm.

If the mail is not found in the inbox look for it in junk or spam folder.

| Confirm your email                                    |  |
|-------------------------------------------------------|--|
| To.                                                   |  |
| Please confirm your account by <u>clicking here</u> . |  |
| ← Reply → Forward                                     |  |
|                                                       |  |

Use the Link indicated to Goto Examination:

#### **Exams Definition**

| Select Academic Session                       | 2024-25                                  |      |                |                      |
|-----------------------------------------------|------------------------------------------|------|----------------|----------------------|
| Select Degree                                 |                                          |      | Go             |                      |
| Click Here Course Name                        | Bachelor in Environmental Science        | Date | Form Last Date | Admit Card Da        |
| No records to display                         | Bachelor in Functional English           |      |                | -                    |
| • • •                                         | Bachelor in Mass Communication           |      |                | • • •                |
|                                               | Bachelor of Arts                         |      |                |                      |
|                                               | Bachelor of Arts (Honours)               |      | 0              | of 0 pages (0 items) |
| To Edit Double click the row you want to Edit | Bachelor of Business Administration      |      |                |                      |
|                                               | Bachelor of Commerce                     |      |                |                      |
| © 2024 - MMTPL                                | Bachelor of Commerce (Honours)           |      |                |                      |
|                                               | Bachelor of Computer Applications        |      |                |                      |
|                                               | Bachelor of Education                    |      |                |                      |
|                                               | Bachelor of Fine Arts (BFA)              |      |                |                      |
|                                               | Bachelor of Law and Legislature          |      |                |                      |
|                                               | Bachelor of Science                      |      |                |                      |
|                                               | Bachelor of Science (Honours)            |      |                |                      |
|                                               | Bachelor of Science (Honours) Vocational |      |                |                      |
|                                               | Bachelor of Social Work                  |      |                |                      |
|                                               | Master of Business Administrator         | -    |                |                      |

Choose your course and click go.

For Sem III Choose Bachelor of Arts, or Bachelor of Commerce or Bachelor of Science

For Sem V Bachelor of Arts(Honours), or Bachelor of Commerce(Honours) or Bachelor of Science (Honours)

#### **Exams Definition**

| elect Academic                                                                                                    | Session                                                                                                    |                                                                                           |                                                                                                    |                                                                                          |                                                                                                   |                                                                                                    |                                         |                     |
|----------------------------------------------------------------------------------------------------|----------------------------------------------------------------------------------------------------|-------------------------------------------------------------------------------------------|----------------------------------------------------------------------------------------------------|------------------------------------------------------------------------------------------|---------------------------------------------------------------------------------------------------|----------------------------------------------------------------------------------------------------|-----------------------------------------|---------------------|
| elect Degree                                                                                                    |                                                                                                    | Bachelor o                                                                                | f Arts                                                                                                    |                                                                                          |                                                                                                   |                                                                                                    | Go                                      |                     |
| ick Here                                                                                                    | Course Name                                                                                                    | Semester                                                                                  | Academic Year                                                                                               | Exam Name                                                                                | Regular Session                                                                                   | Form Start Date                                                                                                    | Form Last Date                          | Admit Card Dat      |
| ick Here                                                                                                    | Bachelor of Arts                                                                                                    | 3                                                                                         | 2024-25                                                                                                    | BACHELOR OF ARTS                                                                         | 2023-27                                                                                           | Wed Dec 18 2024 00:                                                                                                    | Wed Jan 08 2025 00:                     | Fri Jun 20 2025 0   |
|                                                                                                    |                                                                                                    |                                                                                           |                                                                                                    |                                                                                          |                                                                                                   |                                                                                                    |                                         | •                   |
| < < 1                                                                                                    | ×                                                                                                    |                                                                                           |                                                                                                    |                                                                                          |                                                                                                   |                                                                                                    | 1 of                                    | f 1 pages (1 items) |
| dit Double clie                                                                                                    | the row you want to Edit                                                                                                    |                                                                                           |                                                                                                    |                                                                                          |                                                                                                   |                                                                                                    |                                         |                     |
|                                                                                                    |                                                                                                    |                                                                                           |                                                                                                    |                                                                                          |                                                                                                   |                                                                                                    |                                         |                     |
| SET MINITE                                                                                                    |                                                                                                    |                                                                                           |                                                                                                    |                                                                                          |                                                                                                   |                                                                                                    |                                         |                     |
|                                                                                                    |                                                                                                    |                                                                                           |                                                                                                    |                                                                                          |                                                                                                   |                                                                                                    |                                         |                     |
|                                                                                                    |                                                                                                    |                                                                                           |                                                                                                    |                                                                                          |                                                                                                   |                                                                                                    |                                         |                     |
|                                                                                                    |                                                                                                    |                                                                                           |                                                                                                    |                                                                                          |                                                                                                   |                                                                                                    |                                         |                     |
|                                                                                                    |                                                                                                    |                                                                                           |                                                                                                    |                                                                                          |                                                                                                   |                                                                                                    |                                         |                     |
| Printin                                                                                                    | g of Examination Form                                                                                                    |                                                                                           |                                                                                                    |                                                                                          |                                                                                                   |                                                                                                    |                                         |                     |
| <ul><li>Printin</li><li>As refe</li></ul>                                                                                                    | g of Examination Form<br>erence to contact Univer                                                                                                    | sity                                                                                      |                                                                                                    |                                                                                          |                                                                                                   |                                                                                                    |                                         |                     |
| <ul> <li>Printin</li> <li>As refe</li> <li>To view</li> </ul>                                                                                                | g of Examination Form<br>erence to contact Univer                                                                                                    | sity                                                                                      |                                                                                                    |                                                                                          |                                                                                                   |                                                                                                    |                                         |                     |
| <ul> <li>Printin</li> <li>As refe</li> <li>To view</li> </ul>                                                                                                | g of Examination Form<br>erence to contact Univer<br>v Examination Form Det                                                                                                    | sity<br>ails                                                                              |                                                                                                    |                                                                                          |                                                                                                   |                                                                                                    |                                         |                     |
| <ul> <li>Printin</li> <li>As refe</li> <li>To viev</li> <li>To dov</li> </ul>                                                                                | g of Examination Form<br>erence to contact Univer<br>v Examination Form Det<br>vnload Admit Card                                                                                                    | sity<br>ails                                                                              |                                                                                                    |                                                                                          |                                                                                                   |                                                                                                    |                                         |                     |
| <ul> <li>Printin</li> <li>As refe</li> <li>To view</li> <li>To dow</li> <li>IF PAY</li> </ul>                                                                | g of Examination Form<br>erence to contact Univer<br>v Examination Form Det<br>vnload Admit Card<br>MENT FAILS AND ACC                                                                                                    | sity<br>ails<br>OUNT 15 DEE                                                               | SITED, PLEASE RET                                                                                           | RY AFTER TWO HOL                                                                         | JRS, SIX IN CASE (                                                                                | <del>y.</del> de                                                                                                    |                                         |                     |
| <ul> <li>Printin</li> <li>As refe</li> <li>To viev</li> <li>To dov</li> <li>IF PAY</li> <li>Please</li> </ul>                                                | g of Examination Form<br>rence to contact Univer<br>w Examination Form Det<br>vnload Admit Card<br>MENT FAILS AND ACC<br>to not pay again, cher                                                                                               | sity<br>ails<br>OUNT IS DEE<br>ck/ login afte                                             | <u>BITED, PLEASE RET</u><br>Ir one working day                                                              | RY AFTER TWO HOL                                                                         | JRS, SIX IN CASE (                                                                                | 21.017                                                                                                    |                                         |                     |
| <ul> <li>Printin</li> <li>As refe</li> <li>To viev</li> <li>To dov</li> <li>To dov</li> <li>IE PAY</li> <li>Please</li> </ul>                                | g of Examination Form<br>erence to contact Univer<br>v Examination Form Det<br>vnload Admit Card<br>MENT FAIL 5 AND ACC<br>do not pay again, cher                                                                                             | sity<br>ails<br>OUNT IS DEE<br>-k/ login afte                                             | NTED, FLEASE RET<br>r one working day                                                                       | RY AFTER TWO HOL                                                                         | URS, SIX IN CASE (                                                                                | )= UP                                                                                                    |                                         |                     |
| <ul> <li>Printin</li> <li>As refe</li> <li>To view</li> <li>To dow</li> <li>IF PAY</li> <li>Please</li> </ul>                                                | g of Examination Form<br>erence to contact Univer<br>w Examination Form Det<br>wiload Admit Card<br>MENT FAIL 5 AND ACC<br>to not pay again, the<br>hereby confirm th                                                                         | sity<br>ails<br>OUNT IS DEE<br>k/ login afte<br>at I have re                              | BITED, PLEASE RET<br>Ir one working day<br>ead and unders                                                   | RY AFTER TWO HOU                                                                         | JRS. SIX IN CASE O                                                                                | be the solution of the solution of the solutio | xamination. I a                         | also confirm        |
| <ul> <li>Printin</li> <li>As refe</li> <li>To view</li> <li>To dow</li> <li>IF PAY</li> <li>Please</li> <li>minili</li> </ul>                                | g of Examination Form<br>erence to contact Univer<br>w Examination Form Det<br>vnload Admit Card<br>MENT FAILS AND ACC<br>do not pay again che<br>hereby confirm th<br>num eligibility crit                                                   | sity<br>ails<br><del>CUNT IS DEE</del><br>(k/ login afte<br>at I have re<br>eria of the   | NTED PLEASE RET<br>If one working day<br>ead and unders<br>Examination I a                                  | RYAFTER TWO HOU<br>tood the instruct                                                     | IRS SIX IN CASE (                                                                                 | <mark>)= UP</mark><br>Dilty criteria for E                                                                                                    | Examination. I a                        | also confirm        |
| <ul> <li>Printin</li> <li>As refe</li> <li>To viev</li> <li>To dov</li> <li>To dov</li> <li>IE PAY</li> <li>Please</li> <li>Miniti</li> <li>Click</li> </ul> | g of Examination Form<br>erence to contact Univer<br>w Examination Form Det<br>vnload Admit Card<br>MENT FAILS AND ACC<br>do not pay again, cher<br>hereby confirm th<br>num eligibility crit                                                 | sity<br>ails<br><del>OUNT IS DEE</del><br>K/ login afte<br>at I have re<br>eria of the    | RTED: PLEASE RET<br>rone working day<br>ead and unders<br>Examination I a                                   | RY AFTER TWO HOU<br>tood the instruct<br>an applying for.                                | IRS SIX IN CASE (                                                                                 | 9. UP<br>bilty criteria for E                                                                                                    | xamination. I a                         | also confirm        |
| <ul> <li>Printin</li> <li>As refe</li> <li>To viev</li> <li>To dov</li> <li>To dov</li> <li>IF PAY</li> <li>Please</li> <li>Minit</li> <li>Click</li> </ul>  | g of Examination Form<br>rence to contact Univer<br>v Examination Form Det<br>vnload Admit Card<br>MENT FAILS AND ACC<br>Go not pay again, cher<br>hereby confirm th<br>num eligibility crit<br>on <b>REGULAR</b> if stt                      | sity<br>ails<br><del>V login atte</del><br>at I have re<br>eria of the<br>udent is fro    | TED. PLEASE RET<br>r one working day<br>read and unders<br>Examination I a<br>om session 2023               | RY AFTER TWO HOL<br>tood the instruct<br>am applying for.<br>3-27, otherwise C           | IRS SIX IN CASE (<br>ions and eligit                                                              | bilty criteria for E<br>egiate, as the ca                                                                                                    | Examination. I a<br>se may be.          | also confirm        |
| <ul> <li>Printin</li> <li>As refe</li> <li>To viev</li> <li>To dov</li> <li>IF PAY</li> <li>Pieze</li> <li>Minin</li> <li>Click</li> </ul>                   | g of Examination Form<br>rence to contact Univer<br>v Examination Form Det<br>vnload Admit Card<br>MENT FAILS AND ACC<br>co not pay again.che<br>hereby confirm th<br>num eligibility crit<br>on <b>REGULAR</b> if stu                        | sity<br>ails<br><mark>k/ login afte</mark><br>at I have re<br>eria of the<br>ident is fro | ITED, PLEASE RET<br>r one working day<br>ead and unders<br>Examination I a<br>om session 2023               | tood the instruct<br>am applying for.<br>3-27, otherwise C                               | IRS SIX IN CASE (<br>ions and eligit<br>iick <b>Non-Coll</b> e                                    | billy criteria for E<br>egiate, as the cas                                                                                                    | Examination. I a<br>se may be.          | also confirm        |
| <ul> <li>Printin</li> <li>As refe</li> <li>To viev</li> <li>To dow</li> <li>He pay</li> <li>Pilease</li> <li>minii</li> <li>Click</li> </ul>                 | g of Examination Form<br>erence to contact Univer<br>w Examination Form Det<br>violad Admit Card<br>MENT VAIL 5 AND ACC<br>to not pay again, the<br>hereby confirm th<br>num eligibility crit<br>on REGULAR if stu                            | sity<br>ails<br>.k/ login ofte<br>at I have re<br>eria of the<br>udent is fro             | TED PLEASE RET<br>rone working day<br>ead and unders<br>Examination I a<br>om session 2023                  | tood the instruct<br>am applying for.<br>3-27, otherwise C                               | IRS.SIX IN CASE (<br>ions and eligit<br>Click <b>Non-Coll</b> e<br>DLLEGIATE/Improve              | billy criteria for E<br>egiate, as the cas                                                                                                    | Examination. I a<br>se may be.          | also confirm        |
| <ul> <li>Printin</li> <li>As refe</li> <li>To viev</li> <li>To dov</li> <li>FPAY</li> <li>Please</li> <li>Minin</li> <li>Click</li> <li>In Co</li> </ul>     | g of Examination Form<br>rence to contact Univer<br>v Examination Form Det<br>vnload Admit Card<br>MENT FAILS AND ACC<br>con not pay again cher<br>hereby confirm th<br>num eligibility crit<br>on REGULAR if stu<br>REGU<br>ase on any issue | sity<br>ails<br>dv/ login atte<br>at I have re<br>eria of the<br>udent is fro<br>LAR      | TED. PLEASE RET<br>work working day<br>ead and unders<br>Examination I a<br>om session 2023<br>ing fee paym | tood the instruct<br>am applying for.<br>3-27, otherwise C<br>NON-CO<br>nent or other is | IRS SIX IN CASE<br>ions and eligit<br>Click <b>Non-Coll</b><br>DLLEGIATE/Improve<br>ssues, mail 1 | bilty criteria for E<br>egiate, as the cas<br>ement<br>:o <u>mail@pup.a</u>                                                                                                    | Examination. I a<br>se may be.<br>ac.in | also confirm        |

# Check the Box And click Regular

|                                           | PATNA<br>PATNA<br>BACHELOR OF ARTS SEMESTER-III EXAMINATION- 2024 (Session: 2023-27) |
|-------------------------------------------|--------------------------------------------------------------------------------------|
| Examination Form ( Regular)               |                                                                                      |
| Select Session                            | 2023-27                                                                              |
| Select Course                             | Bachelor of Arts                                                                     |
| Semester/Term/Part                        | 3                                                                                    |
| LOGIN with University Registration Number |                                                                                      |
|                                           | Go                                                                                   |
| © 2024 - MMTPL                            |                                                                                      |

| Student should enter authentic                   | Geography                                                      |                                        |
|--------------------------------------------------|----------------------------------------------------------------|----------------------------------------|
| Error Message None                               | Hindi                                                          |                                        |
| Service                                          | History                                                        |                                        |
| 56551011                                         | Mathematics                                                    |                                        |
| Application ID/ Registration Number              | Music                                                          |                                        |
| Name Of Course                                   | Persian                                                        |                                        |
| College/Department Name                          | Philosophy                                                     |                                        |
|                                                  | Political Science                                              |                                        |
| Student's Name                                   | Psychology                                                     |                                        |
| MDC-03                                           | Sanskrit                                                       |                                        |
| MIC-03                                           | Ancient Indian History & Archaeology                           |                                        |
| AEC-03                                           | AEC-3                                                          | Disaster Risk Management               |
| MJC-03                                           | Political Science                                              | Political Theory : Concepts and Debate |
| MJC-04                                           | Political Science                                              | Political Process in India             |
| SEC-03                                           | SEC                                                            | Communication in Professional life     |
| Application ID                                   | 0                                                              |                                        |
| College Class Roll Number                        | 344                                                            |                                        |
| If Their are more than one previous Exam roll Nu | mber, write All the Numbers with details(eg. P-I:1234(2018),P- | -II:1234(2019)) seperated by comma     |

Previous Exam Roll Number

# Select your subject appropriately

| Date of Birth                                              | 12-05-2004                   |  |
|------------------------------------------------------------|------------------------------|--|
|                                                            |                              |  |
| Category/Community                                         | BCI                          |  |
| Gender                                                     | Male                         |  |
| Person with Disabilities                                   | None                         |  |
| Religion                                                   | Hindu                        |  |
| Nationality                                                | Indian                       |  |
| Academic Bank of Credit ID: ABC-ID /APAAR                  |                              |  |
| Visit ACADEMIC BANK OF CREDITS, Ministry of Education, Gov | ernment of India for details |  |
| Correspondence Address                                     |                              |  |

# Fill your 12 digit ABCID without dashes

| Student's recent Photo (less tha | an 100kb)                  |                  | Student's Scanned Signatu | re (less than 50kb)        |
|----------------------------------|----------------------------|------------------|---------------------------|----------------------------|
| Student Photograph               | Choose File No file chosen |                  | Student Signature         | Choose File No file chosen |
| Students Recent Photo            |                            |                  | Scanned Signature         |                            |
|                                  |                            | Save and Proceed |                           |                            |
| 1. The form will be accepted     |                            |                  |                           |                            |
| 2. The college has to validat    | te your Examination Form.  |                  |                           |                            |
|                                  |                            |                  |                           |                            |
|                                  |                            |                  |                           |                            |

Upload your photo and signature

And click on Save and proceed

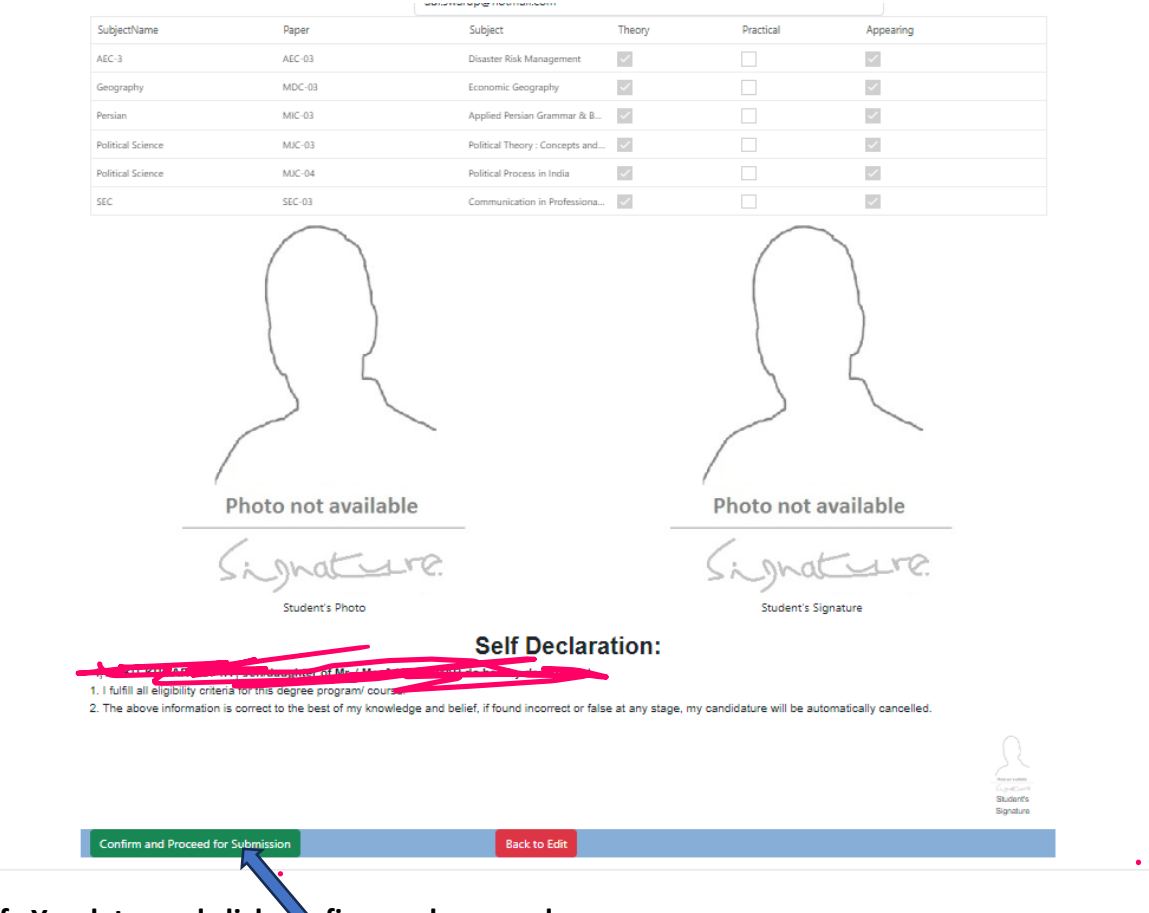

Verify Yor data and click confirm and proceed

### If you want to modify any data go back and correct it

| Fee Deta          | ails             |             | Patna Univer | rsity |         |  |
|-------------------|------------------|-------------|--------------|-------|---------|--|
| Cond. 1947        |                  |             | PATNA        |       |         |  |
| Registration No./ | Application ID : | Term:       |              |       |         |  |
|                   | <u> </u>         | 3           |              |       |         |  |
| Session:          |                  |             |              |       |         |  |
| 2023-27           |                  |             |              |       |         |  |
| Degree:           |                  |             |              |       |         |  |
| Bachelor of Art   | 5                |             |              |       |         |  |
| SI.No.            | Amount           | Receipt No. | Caption/Name | Paid  | Remarks |  |
|                   | 300              |             | SEM-III Exam | Pax   |         |  |
| © 2024 - MMTPL    | -                |             |              |       |         |  |

Verify amount and click pay

| <u> </u>                |                             | Patna Univ                                                                       | versity                          |                              |  |
|-------------------------|-----------------------------|----------------------------------------------------------------------------------|----------------------------------|------------------------------|--|
| 2                       | PATNA                       |                                                                                  |                                  |                              |  |
| Receipt Date            | 04-01-2025                  | 15:16:37.362                                                                     |                                  |                              |  |
| Registration Number/App | ication ID                  |                                                                                  |                                  |                              |  |
| Students Name           |                             |                                                                                  |                                  |                              |  |
| Fee Name                | SEM-III Exar                | n                                                                                |                                  |                              |  |
| Category                | BCI                         |                                                                                  |                                  |                              |  |
| SI.No.                  | Fee Head                    |                                                                                  |                                  | Amount(Rs.)                  |  |
| 1                       | Exam Fee                    |                                                                                  |                                  | 0                            |  |
| 2                       | Practical/Viva Voce         |                                                                                  |                                  | 0                            |  |
| 3                       | Local Levy                  |                                                                                  |                                  | 200                          |  |
| 4                       | Marks Sheet                 |                                                                                  |                                  | 100                          |  |
| Amount Payable          | 300                         |                                                                                  |                                  |                              |  |
|                         |                             |                                                                                  |                                  | Make Payment                 |  |
|                         | F<br>If payment is o<br>Log | Please Avoid Making UP<br>deducted once earliar, Pl<br>gin After At least six Ho | l Payme<br>lease DC<br>urs to Cl | nts<br>) NOT PROCEL<br>heck. |  |
| Money Receip            | and Form Filled wi          | II be generated after suc<br>reference.                                          | cesful pa                        | ayment. Please print it for  |  |
| Back to Home            |                             |                                                                                  |                                  |                              |  |
| © 2024 - MMTPL          |                             |                                                                                  |                                  |                              |  |

# Proceed to make payment

| NTT Data<br>Payment Services                         |                                       |                  | NTT Data<br>Payment Services                                                                            |
|------------------------------------------------------|---------------------------------------|------------------|----------------------------------------------------------------------------------------------------|
| PAYMENT MODE Credit Card Debit Card Tree Net Banking | Credit Card I Credit Card Number      | 01  2025  000  i | Amount Payable<br>₹ 300.00<br>CONTROLLER OF EXAMINATION PATNA UNIVERSITY EX<br>Transaction Id : 3063168 |
|                                                      | Billing Details                       |                  |                                                                                                    |
|                                                      | 5419                                  | 2024-25          |                                                                                                    |
|                                                      | Cancel<br>By clicking Pay Now you are | Pay Now          |                                                                                                    |
| Verified by<br>VISA<br>SecureCode                    | SafeKey VISA                          |                  | <b>A</b>                                                                                                |

Post payment you will get your receipt.